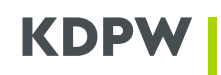

### Procedura obsługi certyfikatów KDPW\_TR (A2A)

### Spis treści

| Ι    | DOSTĘP DO REPOZYTORIUM TRANSAKCJI KDPW_TR W TRYBIE A2A 2                     |
|------|------------------------------------------------------------------------------|
| II   | WYMAGANIA SYSTEMOWE                                                          |
| 111  | WNIOSEK CERTYFIKACYJNY                                                       |
| IV   | STATUS ZGŁOSZENIA CERTYFIKACYJNEGO7                                          |
| V    | INSTALACJA CERTYFIKATU URZĘDU (TYLKO DLA SYSTEMU WINDOWS VISTA I WINDOWS 7)9 |
| VI   | INSTALACJA CERTYFIKATU UŻYTKOWNIKA (A2A)13                                   |
| VII  | KOPIA BEZPIECZEŃSTWA CERTYFIKATU UŻYTKOWNIKA A2A14                           |
| VIII | UNIEWAŻNIENIE CERTYFIKATU 19                                                 |
| IX   | ZAŁĄCZNIK NR 1 WNIOSEK O UNIEWAŻNIENIE CERTYFIKATU                           |

### I Dostęp do Repozytorium transakcji KDPW\_TR w trybie A2A

Przed przystąpieniem do pracy z "Repozytorium Transakcji KDPW" w trybie A2A należy wykonać następujące kroki:

1. Weryfikacja minimalnych wymagań systemowych podanych w punkcie "Wymagania systemowe".

2. Złożenie wniosku certyfikacyjnego. Szczegóły podano w punkcie "Wniosek certyfikacyjny".

3. Przesłanie do KDPW oryginału oświadczenia do wniosku certyfikacyjnego potwierdzającego złożenie wniosku certyfikacyjnego. Szczegóły podano w punkcie "Potwierdzenie wniosku certyfikacyjnego".

4. Instalacja certyfikatu zgodnie z punktem "Instalacja certyfikatu użytkownika".

5. Wykonanie kopii bezpieczeństwa certyfikatu. Szczegóły podano w punkcie "Kopia bezpieczeństwa certyfikatu użytkownika".

### II Wymagania systemowe

1. System operacyjny:

- Windows XP, Windows Vista lub Windows 7 plus najnowszy Service Pack.
- Uprawnienia pozwalające na zapis do magazynu certyfikatów Windows.
- Zainstalowana kontrolka xenroll.dll dla Windows XP (domyślnie instalowana jest podczas instalacji systemu w katalogu C:\windows\system32) lub certenroll.dll dla Windows Vista i Windows 7.

2. Przeglądarka:

- Microsoft Internet Explorer w wersji 6.0 lub nowszej.
- Włączona obsługa "cookie"..
- Uprawnienia pozwalające na uruchomienie kontrolek ActiveX firmy Microsoft.

### III Wniosek certyfikacyjny

W celu uzyskania certyfikatu należy złożyć wniosek certyfikacyjny – wypełnić odpowiedni formularz znajdujący się na stronie internetowej KDPW w sekcji Usługi  $\rightarrow$  Repozytorium transakcji wersja EMIR  $\rightarrow$  Aplikacja  $\rightarrow$  Formularz certyfikacyjny A2A.

Podczas uruchamiania strony system może wyświetlić komunikat informujący o konieczności uruchomienia dodatku "Microsoft Certificate Enrollment Control" dla Windows XP lub "Klient rejestrowania Usług certyfikatów..." dla Windows Vista i Windows 7. należy wtedy kliknąć na podświetlonym pasku (patrz rys.1) i wybrać opcję "Uruchom dodatek" dla Windows XP lub "Uruchom formant ActiveX" dla Windows Vista i Windows 7 (patrz rys.2).

W przypadku pracy w systemie Windows Vista i Windows 7. należy dodatkowo zmienić poziom zabezpieczeń dla wybranej strefy internetowej. W tym celu trzeba uruchomić ustawienia przeglądarki poprzez wybranie opcji z menu Narzędzia → Opcje internetowe i wybrać zakładkę Zabezpieczenia. Następnie należy zaznaczyć strefę "Internet" i naciśnąć przycisk "Poziom niestandardowy". W opcji "Inicjowanie i wykonywanie skryptów formantów ActiveX niezaznaczonych jako bezpieczne do wykonywania" zaznacz pole "Monitoruj". Zaakceptuj zmiany potwierdzając przyciskiem "OK".

### dla Windows XP

dodatek: "Microsoft Certificate Enrollment Control" z "Microsoft Corporation"

dla Windows Vista i Windows 7

dodatek: "Klient rejestrowania Usług certyfikatów w usłudz..." z "Microsoft Corporation". J

**Rys. 1** 

dla Windows XP

Uruchom dodatek

Uruchamiaj dodatek we wszystkich witrynach Jakie jest zagrożenie?

Pomoc paska informacji

dla Windows Vista i Windows 7

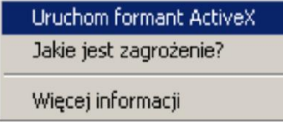

### **Rys. 2**

Na stronie znajduje się formularz (patrz rys. 3), w którym kolejno należy wprowadzać swoje dane niezbędne do wysłania zgłoszenia certyfikacyjnego. Pola oznaczone gwiazdką są wymagane. W przypadku poprawności danych o uczestniku należy wybrać opcję "Wyślij zgłoszenie".

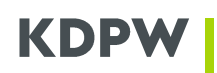

#### Formularz certyfikacyjny A2A

| Identyfikator uczestnika: |                   |   |
|---------------------------|-------------------|---|
| Grupowy adres email:      |                   |   |
| Środowisko:               | RD 💉 *            |   |
|                           | 592247            |   |
|                           |                   |   |
| Przepisz kod z obrazka:   | *                 |   |
|                           | Wyćlij załoszenie | - |

### **Rys. 3**

Wypełnienie wszystkich pól w formularzu jest wymagane.

#### Opis formularza:

**Identyfikator uczestnika** - w polu należy podać kod LEI uczestnika **Grupowy adres e-mail** - w polu należy wprowadzić adres e-mail, na który będą wysyłane powiadomienia. Ze względu na tryb A2A zalecany jest grupowy adres e-mail. **Środowisko** - w polu tym należy wybrać do jakiego środowiska ma być nadany dostęp.

Na wskazany adres e-mail zostanie wysłana informacja o przyjęciu wniosku oraz informacja zawierająca status zgłoszenia certyfikacyjnego.

Po zaakceptowaniu danych przez aplikację pojawi się kolejny komunikat (patrz rys. 4), który należy potwierdzić naciskając przycisk "Tak".

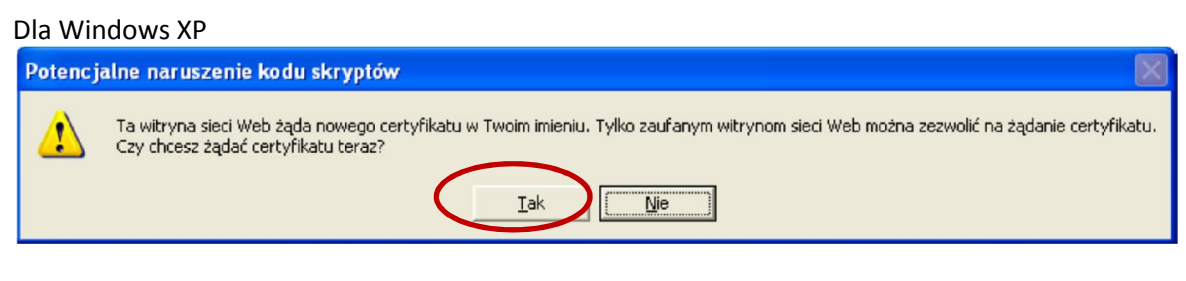

#### Dla Windows Vista i Windows 7

Należy potwierdzić obydwa komunikaty naciskając przycisk "TAK"

| Internet E | xplorer                                                                                                    | ( |
|------------|----------------------------------------------------------------------------------------------------|---|
| £          | Interakcja formantu ActiveX z innymi częściami tej strony<br>może być niebezpieczna. Czy chcesz zezwolić na<br>interakcję? |   |
|            | <u>I</u> ak <u>Nie</u>                                                                                                    |   |

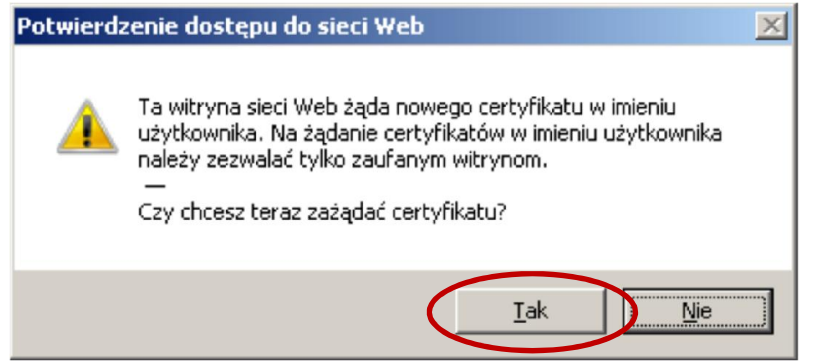

#### Rys. 4

W przypadku wprowadzenia błędnych danych lub nie wypełnienia wszystkich wymaganych pól, na ekranie pod formularzem, wyświetlany jest komunikat informujący o przyczynie błędu. Po prawidłowym wypełnieniu formularza i naciśnięciu przycisku *Wyślij zgłoszenie* na ekranie użytkownika zostanie wyświetlony komunikat:

Zgłoszenie certyfikacyjne nr **Numer** dla użytkownika **Identyfikator uczestnika** (A2A) zostało przyjęte do realizacji w dniu RRRR-MM-DD o godzinie HH24:MM:SS .

Treść oświadczenia do wysłania do KDPW wraz z niżej podanym kodem aktywacyjnym zostanie przesłana na adres email podany w zgłoszeniu.

### Twój kod aktywacyjny

fe970a5d429fd2e76f2f415c90966a28 Rys. 5

Na wskazany w formularzu adres email zostanie wysłana wiadomość potwierdzająca przyjęcie wniosku o wydanie certyfikatu wraz z *Oświadczeniem do wniosku certyfikacyjnego*, który po podpisaniu przez reprezentację należy dostarczyć do KDPW w formie oryginału.

### Temat wiadomości:

Repozytorium Transakcji KDPW\_TR (A2A) – przyjęcie zgłoszenia certyfikacyjnego nr XXXX

### Treść wiadomości:

Zgłoszenie certyfikacyjne nr XXXX dla organizacji Nazwa organizacji zostało przyjęte do realizacji w dniu RRRR-MM-DD o godzinie HH24:MM:SS.

Kod KDPW\_TR: XXXXXXXXXXXX Sender ID: XXXX Środowisko KDPW\_TR: XXX

W celu potwierdzenia zgłoszenia należy dostarczyć do KDPW przesłany w załączeniu i podpisany zgodnie z reprezentacją podmiotu oryginał oświadczenia do wniosku certyfikacyjnego, wraz z niżej podanym kodem aktywacyjnym:

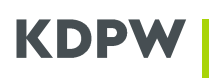

Twój kod aktywacyjny fe970a5d429fd2e76f2f415c90966a28

Do tej wiadomości zostało załączone oświadczenie do wniosku certyfikacyjnego.

### Rys. 6

*Oświadczenie do wniosku certyfikacyjnego* generowane jest automatycznie na podstawie danych wpisanych w formularzu rejestracyjnym oraz wybranych w nim pól.

### Uwaga !!!

Zgłoszenie certyfikacyjne wraz z kluczem prywatnym jest zapisywane w profilu systemowym użytkownika, na komputerze z którego wysłano zgłoszenie. Usunięcie użytkownika z systemu lub utrata informacji o wygenerowanym zgłoszeniu (brak dostępu do komputera, z którego wysłano zgłoszenie certyfikacyjne) wiąże się z koniecznością ponownego wypełnienia formularza i wysłania zgłoszenia certyfikacyjnego. Listę zarejestrowanych zgłoszeń można przeglądać poprzez zakładkę "Certyfikaty" dostępną poprzez "Microsoft Management Console" (MMC) lub wpisując komendę "certmgr.msc" w oknie "Uruchom".

### IV Status zgłoszenia certyfikacyjnego

Po otrzymaniu oświadczenia do wniosku certyfikacyjnego oraz po weryfikacji podpisów złożonych na nim, KDPW podejmuje decyzję odnośnie akceptacji złożonego wniosku certyfikacyjnego. W przypadku zgodności przesłanych danych z danymi podanymi we wniosku oraz poprawnej weryfikacji podpisów z kartą wzorów podpisów przekazaną do KDPW, złożony wniosek certyfikacyjny zostaje zaakceptowany. W przeciwnym wypadku wniosek zostaje odrzucony.

O akceptacji bądź odrzuceniu wniosku użytkownik zostanie poinformowany wiadomością e-mail przesłaną na wskazany we wniosku adres poczty elektronicznej. W przypadku akceptacji wniosku użytkownik otrzyma wiadomość o treści jak na rys. 7 i będzie miał możliwość pobrania certyfikatu i zainstalowania go w swoim profilu użytkownika.

### Temat wiadomości:

Repozytorium transakcji KDPW\_TR (A2A) – akceptacja zgłoszenia certyfikacyjnego nr XXXX

### Treść wiadomości:

Zgłoszenie certyfikacyjne nr XXXX dla organizacji Nazwa organizacji z dnia RRRR-MM-DD zostało zaakceptowane.

Kod KDPW\_TR: XXXXXXXXXXXX Sender ID: XXXX Środowisko KDPW\_TR: XXX

W celu zainstalowania certyfikatu wykonaj poniższe punkty

1. (Tylko dla systemu WINDOWS VISTA i WINDOWS 7) Pobierz certyfikat urzędu naciskając poniższy link i zainstaluj go zgodnie z instrukcją instalacji certyfikatu urzędu, zawartą w procedurze obsługi certyfikatów dla KDPW\_TR (A2A): http://csp.kdpw.pl/pki/KDPW%20Root.crt

2. Pobierz certyfikat użytkownika A2A naciskając poniższy link i zainstaluj go zgodnie z instrukcją instalacji certyfikatu użytkownika A2A, zawartą w procedurze obsługi certyfikatów dla KDPW\_TR (A2A):

http://www.kdpw.pl/Strony/certrsp.aspx?ActivationCode=fe970a5d429fd2e76f2f415c90966a28

### **Rys. 7**

W przypadku odrzucenia wniosku przysyłana jest wiadomość o następującej treści (rys. 8):

### Temat wiadomości:

Repozytorium transakcji KDPW\_TR (A2A) – odrzucenie zgłoszenia certyfikacyjnego nr XXXX.

### Treść wiadomości:

Zgłoszenie certyfikacyjne nr XXXX dla organizacji Nazwa organizacji z dnia RRRR-MM-DD zostało odrzucone.

Kod KDPW\_TR: XXXXXXXXXXXX Sender ID: XXXX Środowisko KDPW\_TR: XXX

Powód odrzucenia:

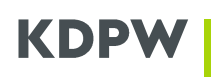

### Treść z przyczyną odrzucenia

W celu wydania certyfikatu, proszę o ponowne wypełnienie formularza certyfikacyjnego i przesłanie nowego oświadczenia do wniosku certyfikacyjnego.

**Rys. 8** 

### V Instalacja certyfikatu urzędu (tylko dla systemu Windows Vista i Windows 7)

### W przypadku systemu Windows XP punkt należy pominąć.

Przed dokonaniem instalacji certyfikatu urzędu należy upewnić się, czy spełnione są wymagania systemowe podane w punkcie "Wymagania systemowe".

Instalację certyfikatu należy przeprowadzić wyłącznie w systemie Windows Vista i Windows 7, na koncie systemowym użytkownika, z którego wysłane było zgłoszenie certyfikacyjne.

Po otrzymaniu wiadomości e-mail potwierdzającej akceptację zgłoszenia certyfikacyjnego, możliwe jest zainstalowanie certyfikatu urzędu poprzez wybranie linku podanego w punkcie 1.

Instalację należy przeprowadzić zgodnie z poniższą instrukcją:

1. Kliknij na linku podanym w punkcie 1., w wiadomości pocztowej i zapisz plik np. na pulpicie użytkownika. Plik nosi nazwę "KDPW Root.crt".

2. Uruchom przeglądarkę Internet Explorer.

3. Z menu wybierz opcję "Narzędzia → Opcje internetowe".

4. Przejdź do zakładki "Zawartość".

Zakładka "Zawartość" może być niewidoczna w przypadku systemowego ograniczenia uprawnień użytkownika do magazynów z certyfikatami. W celu uzyskania dostępu należy skontaktować się z lokalnym administratorem komputera.

5. Naciśnij przycisk "Certyfikaty".

| Połączen                        | ia                                                             | Progra                                                                    | my                                                     | Zaa                      | wapcowape          |
|---------------------------------|----------------------------------------------------------------|---------------------------------------------------------------------------|--------------------------------------------------------|--------------------------|--------------------|
| Ogólne                          | Zabe                                                           | zpieczenia                                                                | Pryw                                                   | atność                   | Zawartoś           |
| lasvfikator t                   | reści —                                                        |                                                                           |                                                        |                          |                    |
| Kla<br>kt                       | asyfikacja<br>óra może                                         | pomoże Ci w ł<br>być oglądana i                                           | kontrolowa<br>na tym kom                               | niu zawarto<br>Iputerze, | ości Internetu,    |
|                                 |                                                                | W                                                                         | łącz                                                   |                          | stawienia          |
| ertyfikaty -                    |                                                                |                                                                           |                                                        |                          |                    |
|                                 | ywanie c                                                       | ertyfikatów do                                                            | połączeń s                                             | szyfrowany               | ch i identyfika    |
| Wyczys                          | ść stan <u>S</u> S                                             | iL <u>C</u> erl                                                           | tyfikaty                                               |                          | Vy <u>d</u> awcy   |
|                                 |                                                                |                                                                           |                                                        |                          |                    |
| utouzupełnia                    | anie                                                           |                                                                           |                                                        |                          |                    |
| Fu<br>po<br>su                  | inkcja Aul<br>przednie<br>geruje do                            | touzupełnianie<br>wpisy ze stron<br>pasowania.                            | przechowu<br>i sieci Web                               | ije U                    | stawienia          |
| ródła i obiek                   | ty Web Sl                                                      | ice –                                                                     |                                                        |                          |                    |
| źr<br>ak<br>w<br>pr<br>pr<br>pr | ódła i obie<br>tualizowa<br>eb, która<br>ogramie I<br>ogramach | ekty Web Slice<br>ną zawartość :<br>może być odc:<br>nternet Explor<br>). | zapewniaj;<br>z witryn sie<br>zytana w<br>er i w innyc | a U<br>ci U              | st <u>a</u> wienia |
|                                 |                                                                |                                                                           |                                                        |                          |                    |
|                                 |                                                                |                                                                           |                                                        |                          |                    |
|                                 |                                                                |                                                                           |                                                        |                          |                    |
| ) Niektór                       | ymi <u>ustav</u>                                               | vieniami zarząd                                                           | lza administ                                           | trator syste             | emu.               |
|                                 |                                                                |                                                                           |                                                        |                          | _                  |
|                                 |                                                                |                                                                           | 11                                                     |                          |                    |

6. Wybierz zakładkę "Zaufane główne urzędy certyfikacji" i naciśnij przycisk "Importuj".

| rtyfikaty                   |                           |              |                        | ?    |
|-----------------------------|---------------------------|--------------|------------------------|------|
| amierzony <u>c</u> el:      | :yscy>                    |              |                        |      |
| Inne osoby Pośrednie urzę   | dy certyfika (i Zaufane g | łówne urzędy | certyfikacji Zaufani ( | 4    |
| Wystawiony dla              | Wystawiony przez          | Data wy      | Przyjazna nazwa        | ^    |
| 🔛 AAA Certificate Ser       | AAA Certificate Services  | 2029-01-01   | CIOIMIOIDIO            | -    |
| 🔤 ABA.ECOM Root CA          | ABA.ECOM Root CA          | 2009-07-09   | DST (ABA.ECOM          |      |
| 🔛 AC Raíz Certicámar        | AC Raíz Certicámara       | 2030-04-02   | AC Raíz Certicá        |      |
| 🔛 AC RAIZ DNIE              | AC RAIZ DNIE              | 2036-02-09   | DIRECCION GEN          |      |
| 🔛 ACEDICOM Root             | ACEDICOM Root             | 2028-04-13   | EDICOM                 |      |
| 🔤 A-CERT ADVANCED           | A-CERT ADVANCED           | 2011-10-23   | A-CERT ADVANC          |      |
| 🔛 ACNLB                     | ACNLB                     | 2023-05-15   | NLB Nova Ljublja       |      |
| 🔛 AdminCA-CD-T01            | AdminCA-CD-T01            | 2016-01-25   | BIT AdminCA-CD         |      |
| Admin-Root-CA               | Admin-Root-CA             | 2021-11-10   | BIT Admin-Root-CA      | V    |
|                             |                           |              |                        |      |
| Importuj Eksportuj          | . Usuń                    |              | Zaawansowa             | ne.  |
| Zamierzone cele certufikatu |                           |              |                        |      |
| zamerzone cele certymota    |                           |              |                        |      |
|                             |                           |              | ₩yświe                 | tl   |
|                             |                           |              | Zam                    | knij |

Rys. 10

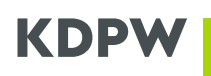

7. W pojawiającym się oknie naciśnij przycisk "Dalej".

8. W następnym oknie naciśnij przycisk "Przeglądaj" i wskaż plik z certyfikatem zapisanym w punkcie 1. niniejszej instrukcji.

| Kreator importu certyfikatów                                                                                 |   |
|----------------------------------------------------------------------------------------------------|---|
| Import pliku                                                                                                 |   |
| Wybierz plik, który chcesz zaimportówac.                                                                     |   |
| Nazwa pliku:                                                                                                 |   |
| C:\Document_and Settings\user\Pulpit\KDPW Root.crt Przeglądaj                                                | > |
| Uwaga: używając następujących formatów, można przechowac więcej niż jeden<br>certyfikat w pojedynczym pliku: |   |
| Wymiana informacji osobistych- PKCS #12 (.PFX,.P12)                                                          |   |
| Standard składni wiadomości kryptograficznych - certyfikaty PKCS #7 (.P7B)                                   |   |
| Magazyn certyfikatów seryjnych firmy Microsoft (.SST)                                                        |   |
|                                                                                                    |   |
|                                                                                                    |   |
|                                                                                                    |   |
| < <u>W</u> stecz <u>Dalej</u> Anuluj                                                                         |   |

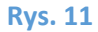

9. Naciśnij przycisk "Dalej".

10. Zwróć uwagę czy w pozycji "Magazyn certyfikatów" podana jest wartość "Zaufane główne urzędy certyfikacji". W kolejnym oknie naciśnij przycisk "Dalej".

| Kreator importu certyfikatów                                                                                                    |
|----------------------------------------------------------------------------------------------------|
| Magazyn certyfikatów                                                                                                    |
| Magazyny certyfikatów to obszary systemowe, w których przechowywane są certyfikaty.                                                                                                    |
| System Windows może automatycznie wybrać magazyn certyfikatów; możesz jednak<br>określić inną lokalizację dla certyfikatu.<br>O Automatycznie wybierz magazyn certyfikatów na podstawie typu certyfikatu<br>O Umieść wszystkie certyfikaty w następującym magazynie |
| Magazyn certyfikatów.                                                                                                    |
| Zaufane główne urzędy certyfikacji Przeglądaj                                                                                                    |
|                                                                                                    |
|                                                                                                    |
|                                                                                                    |
|                                                                                                    |
| <u>W</u> stecz <u>D</u> alej > Anuluj                                                                                                    |
|                                                                                                    |

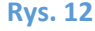

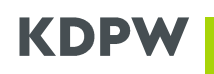

### 11. Naciśnij przycisk "Zakończ".

### 12. W pojawiającym się oknie potwierdź instalację certyfikatu urzędu naciskając przycisk "Tak".

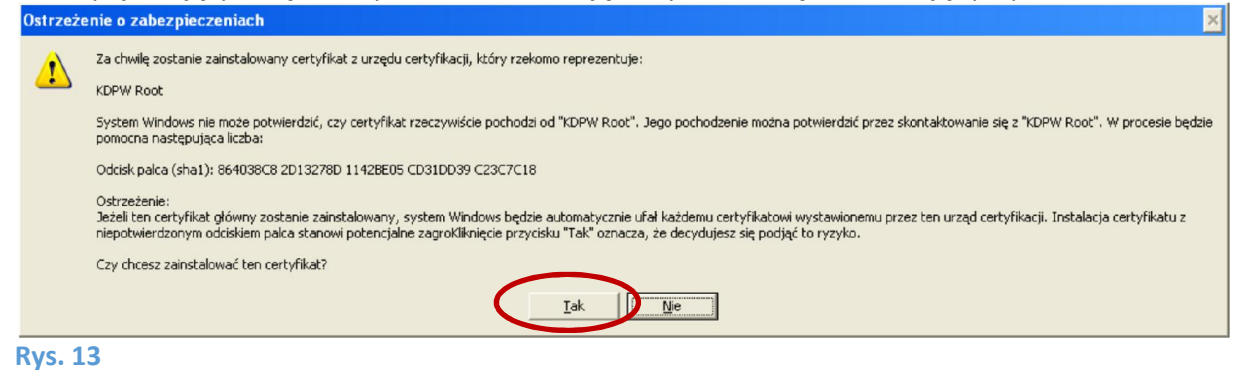

#### 13. Na ekranie komputera powinno pojawić się okno.

| Kreator | importu certyfikatów 💦 🔀           |
|---------|------------------------------------|
| ٩       | Import został pomyślnie ukończony. |
|         | ОК                                 |
| Rvs. 14 |                                    |

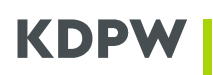

### VI Instalacja certyfikatu użytkownika (A2A)

Przed dokonaniem instalacji certyfikatu użytkownika A2A, należy upewnić się, czy spełnione są wymagania systemowe podane w punkcie "Wymagania systemowe".

Instalację certyfikatu należy przeprowadzić na koncie systemowym użytkownika, z którego wysłane było zgłoszenie certyfikacyjne.

Po otrzymaniu wiadomości e-mail potwierdzającej akceptację zgłoszenia certyfikacyjnego możliwe jest zainstalowanie certyfikatu poprzez wybranie linku podanego w punkcie 2.

Na ekranie pojawi się okno zawierające szczegóły certyfikatu wraz z opcją pozwalającą na wykonanie instalacji (patrz. rys. 15). W przypadku systemu Windows Vista i Windows 7 pojawi się również dodatkowy komunikat informujący o interakcji formantu ActiveX (patrz rys. 16), który należy zaakceptować naciskając przycisk "TAK".

|   |                    | Status certyfikatu                          |
|---|--------------------|---------------------------------------------|
|   |                    |                                             |
| Ν | lazwa certyfikatu: | (PRD) PL5261009528                          |
| Ν | lumer żądania:     | 3979                                        |
| С | )rganizacja:       | Krajowy Depozyt Papierów Wartościowych S.A. |
| S | status:            | Żądanie zaakceptowane                       |
|   |                    |                                             |

Zainstaluj certyfikat

### **Rys. 15**

### Dla Windows Vista i Windows 7

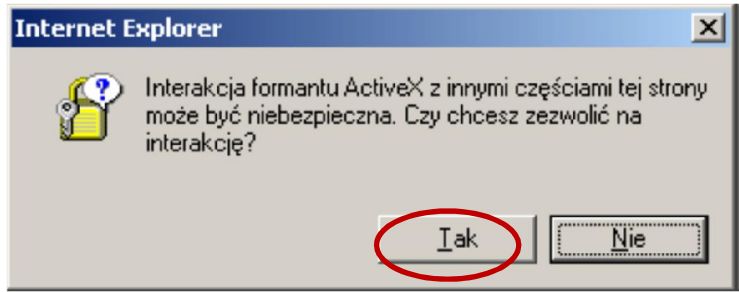

#### **Rys. 16**

Po naciśnięciu przycisku "Zainstaluj certyfikat", należy kolejno akceptować wszystkie pojawiające się komunikaty do momentu pojawienia się informacji o prawidłowym zakończeniu instalacji.

### VII Kopia bezpieczeństwa certyfikatu użytkownika A2A

Zaleca się wykonanie kopii bezpieczeństwa od razu po pierwszym zainstalowaniu certyfikatu w systemie operacyjnym. W przypadku awarii lub konieczności ponownej instalacji, użytkownik jest w stanie szybko odtworzyć certyfikat bez konieczności ponownego wysyłania zgłoszenia certyfikacyjnego.

Kopie bezpieczeństwa należy wykonać zgodnie z poniższą instrukcją:

- 1. Uruchom przeglądarkę Internet Explorer.
- 2. Z menu wybierz opcję "Narzędzia  $\rightarrow$  Opcje internetowe".
- 3. Przejdź do zakładki "Zawartość".

Zakładka "Zawartość" może być niewidoczna w przypadku systemowego ograniczenia uprawnień użytkownika do magazynów z certyfikatami. W celu uzyskania dostępu należy skontaktować się z lokalnym administratorem komputera.

### 4. Naciśnij przycisk "Certyfikaty"

| je intern                               | etowe                                                                   |                                                                  |                                                           |                                |                         |
|-----------------------------------------|-------------------------------------------------------------------------|------------------------------------------------------------------|-----------------------------------------------------------|--------------------------------|-------------------------|
| Połączer                                | nia                                                                     | Progra                                                           | my                                                        | Zaawa                          | ancowane                |
| Ogólne                                  | Zabe                                                                    | zpieczenia                                                       | Prywat                                                    | ność 🤇                         | Zawartoś                |
| asyfikator I<br>Q K<br>ki               | :reści<br>lasyfikacja<br>tóra może l                                    | pomoże Ci w I<br>być oglądana<br><u>W</u>                        | kontrolowaniu<br>na tym kompu<br>łącz                     | u zawartośc<br>uterze.<br>Usta | i Internetu,<br>awienia |
| ertyfikaty -                            |                                                                         |                                                                  |                                                           |                                |                         |
| , U                                     | żywanie ce                                                              | ertyfikatów do                                                   | połączeń szy                                              | /frowanych                     | i identyfikad           |
| Wyczy                                   | ść stan <u>S</u> SI                                                     | L <u>C</u> er                                                    | tyfikaty                                                  | Wy Wy                          | dawcy                   |
| utouzupełni<br>P<br>sv<br>ródła i obieł | ianie<br>unkcja Auto<br>oprzednie (<br>ugeruje do<br>sty Web Sli        | ouzupełnianie<br>wpisy ze stron<br>pasowania,<br>ce –            | przechowuje<br>sieci Web i                                | Us <u>t</u> a                  | awienia                 |
| ź<br>a<br>w<br>p<br>p                   | ródła i obie<br>ktualizowar<br>/eb, która i<br>rogramie Ir<br>rogramach | kty Web Slice<br>ną zawartość<br>może być odc;<br>nternet Explor | zapewniają<br>z witryn sieci<br>zytana w<br>er i w innych | Usta                           | awienia                 |
|                                         |                                                                         | ieniami zarzad                                                   | za administra                                             | tor system                     | и.                      |
| ) Niektó                                | rymi <u>ustaw</u>                                                       |                                                                  |                                                           |                                |                         |

**Rys. 17** 

- 5. Przejdź do zakładki "Osobisty".
- 6. Zaznacz certyfikat przeznaczony do zarchiwizowania i naciśnij przycisk "Eksportuj".

| Certyfikaty                                                                   |                               |              |                         | ? 🗙 |  |  |  |
|-------------------------------------------------------------------------------|-------------------------------|--------------|-------------------------|-----|--|--|--|
| Zamierzony <u>c</u> el:                                                       | <wszyscy></wszyscy>           |              |                         | ~   |  |  |  |
| Osobisty Inne osoby                                                           | Pośrednie urzędy certyfikacji | Zaufane głów | ine urzędy certyfikacji | < > |  |  |  |
| Wystawiony dla                                                                | Wystawiony przez              | Data wy      | Przyjazna nazwa         |     |  |  |  |
| 🔤 0001 - Marek Bier                                                           | ńk KDPW Class 3 Interne       | 2011-07-13   | <brak></brak>           |     |  |  |  |
| 0001002TST                                                                    | KDPW CA RCT                   | 2019-03-11   | <brak></brak>           |     |  |  |  |
| 50001017PRD                                                                   | KDPW CA                       | 2012-05-06   | <brak></brak>           |     |  |  |  |
| 20001017RCT                                                                   | KDPW CA RCT                   | 2013-05-24   | <brak></brak>           |     |  |  |  |
| 🔤 0001017TST                                                                  | KDPW CA RCT                   | 2017-03-12   | <brak></brak>           |     |  |  |  |
| 🔛 Bank KDPW                                                                   | CCK NBP                       | 2010-05-23   | 039                     |     |  |  |  |
| Importuj  Eksportuj  Usuń  Zaawansowane    Zamierzone cele certyfikatu        |                               |              |                         |     |  |  |  |
| Uwierzytelnienie klienta, Bezpieczna poczta e-mail, System plików szyfrowania |                               |              |                         |     |  |  |  |
|                                                                               |                               |              | Zamk                    | nij |  |  |  |

**Rys. 18** 

### 7. W pojawiającym się okienku kreatora eksportu naciśnij przycisk "Dalej".

| Kreator eksportu certyfikato | św.                                                                                                    | × |
|------------------------------|----------------------------------------------------------------------------------------------------|---|
|                              | Kreator eksportu certyfikatów —<br>Zapraszamy!<br>Ten kreator pozwala kopiować certyfikaty, listy<br>zaufania certyfikatów oraz listy odwołania certyfikatów<br>z magazynu certyfikatów na dysk twardy.<br>Certyfikat, wystawiany przez urząd certyfikacji, stanowi<br>potwierdzenie tożsamości użytkownika i zawiera<br>informacje używane do ochrony danych lub do<br>ustanawiania bezpiecznych połączeń sieciowych.<br>Magazyn certyfikatów jest obszarem systemowym, w<br>którym przechowywane są certyfikaty.<br>Aby kontynuować, kliknij przycisk Dalej. |   |
|                              | < Wstere Dalej > Anuluj                                                                                                    |   |

**Rys. 19** 

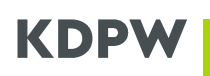

8. W kolejnym oknie zaznacz opcję: "Tak, eksportuj klucz prywatny".

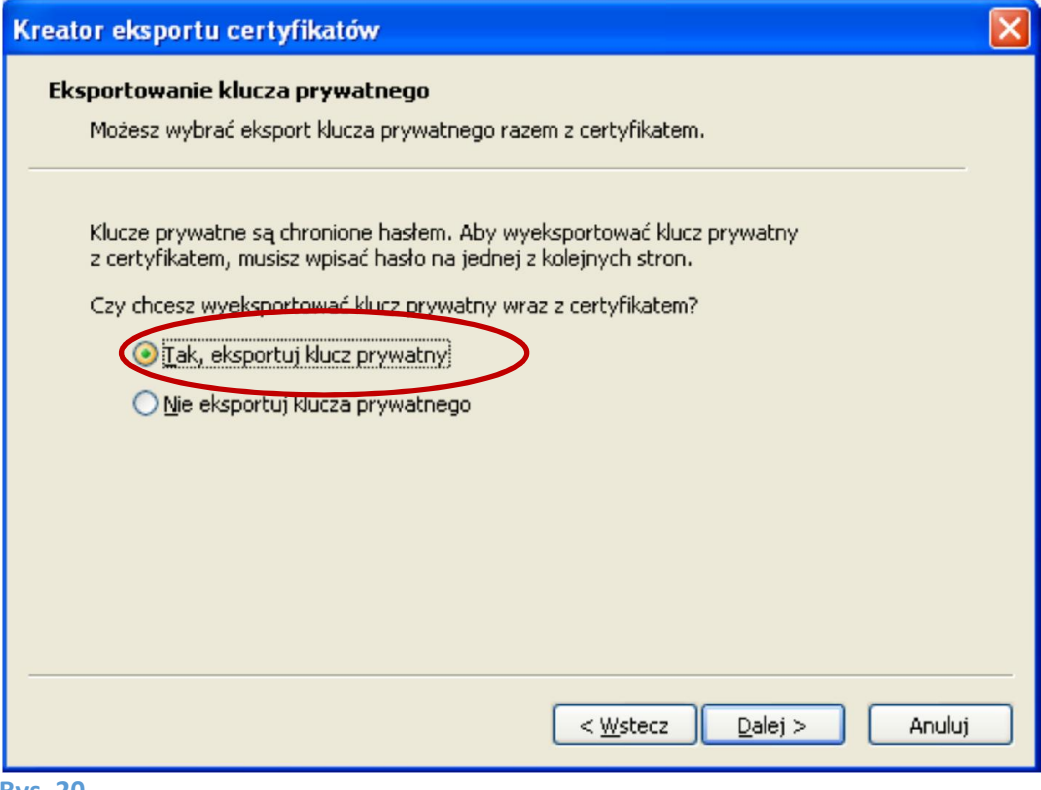

**Rys. 20** 

9. Zaznacz opcje wskazane na poniższym rysunku i naciśnij przycisk "Dalej"

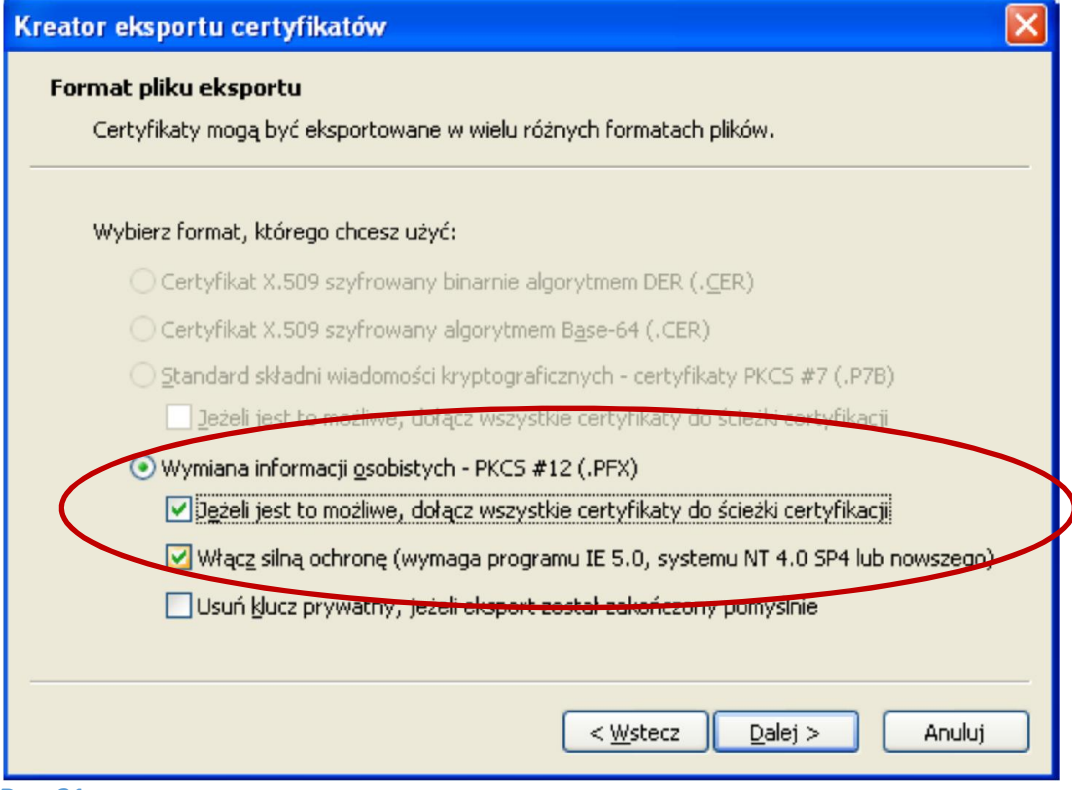

**Rys. 21** 

10. Wprowadź hasło do pliku, w którym zostanie zapisany certyfikat i naciśnij przycisk "Dalej".

| eator eksportu certyfikatów                                                               |   |
|-------------------------------------------------------------------------------------------|---|
| Hasło<br>Aby zapewnić bezpieczeństwo, musisz zabezpieczyć klucz prywatny za pomocą hasła. |   |
| Wpisz i potwierdź hasło.                                                                  |   |
| Haeto.                                                                                    |   |
| Potwierdź hasło:                                                                          |   |
|                                                                                           |   |
|                                                                                           |   |
|                                                                                           |   |
| < Wstecz Dalej > Anuluj                                                                   |   |
|                                                                                           | _ |

11. W następnym oknie wprowadź nazwę pliku, do którego zostanie zapisany certyfikat i naciśnij przycisk "Dalej".

| Kreator eksportu certyfikatów                                                                                                    | < |
|----------------------------------------------------------------------------------------------------|---|
| Eksport pliku    Określ nazwę pliku, który chcesz wyeksportować      Vazwa pliku:    C:\certyfikat      C:\certyfikat    Przeglądaj |   |
| < <u>W</u> stecz <u>D</u> alej > Anuluj                                                                                             | ) |

**Rys. 23** 

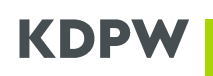

- 12. Potwierdź naciskając przycisk "Zakończ".
- 13. Na ekranie komputera powinno pojawić się okno.

| Kreator eksportu certyfikatów    | × |
|----------------------------------|---|
| Eksport zakończył się pomyślnie. |   |
| ОК                               |   |
| kys. 24                          |   |

Po zakończeniu eksportu, na dysku utworzony został plik o rozszerzeniu pfx, który można zapisać na dowolnym nośniku danych. Z uwagi na to, że certyfikaty wydawane są na okres trzech lat, zaleca się zapisanie pliku na nośniku CD lub DVD.

### VIII Unieważnienie certyfikatu

Istnieje możliwość unieważnienia certyfikatu użytkownika A2A, co skutkuje odebraniem dostępu do "Repozytorium transakcji KDPW\_TR".

W celu unieważnienia certyfikatu należy wysłać do KDPW oryginał "Wniosku o unieważnienie certyfikatu", który jest do pobrania ze strony internetowej www.kdpw.pl, następnie kliknąć link *Usługi → Repozytorium transakcji wersja EMIR,* a następnie z menu po prawej stronie wybrać "Aplikacja". Jeżeli wybrana osoba posiada więcej niż jeden certyfikat, należy podać dane identyfikujące unieważniany certyfikat. W przypadku ich braku, unieważnione zostaną wszystkie certyfikaty dla podanego użytkownika. Na dane identyfikujące certyfikat użytkownika składają się: numer seryjny certyfikatu, lub kod aktywacyjny, lub numer zgłoszenia certyfikacyjnego. Kod aktywacyjny oraz numer zgłoszenia certyfikacyjnego są przekazywane podczas procesu uzyskiwania certyfikatu użytkownika za pomocą wiadomości na wskazany w formularzu certyfikacyjnym adres email.

Informacje o numerze seryjnym certyfikatu należy odczytać zgodnie z poniższą instrukcją:

- 1. Uruchom przeglądarkę Internet Explorer.
- 2. Z menu wybierz opcję "Narzędzia  $\rightarrow$  Opcje internetowe".

### 3. Przejdź do zakładki "Zawartość".

Zakładka "Zawartość" może być niewidoczna w przypadku systemowego ograniczenia uprawnień użytkownika do magazynów z certyfikatami. W celu uzyskania dostępu należy skontaktować się z lokalnym administratorem komputera.

4. Naciśnij przycisk "Certyfikaty"

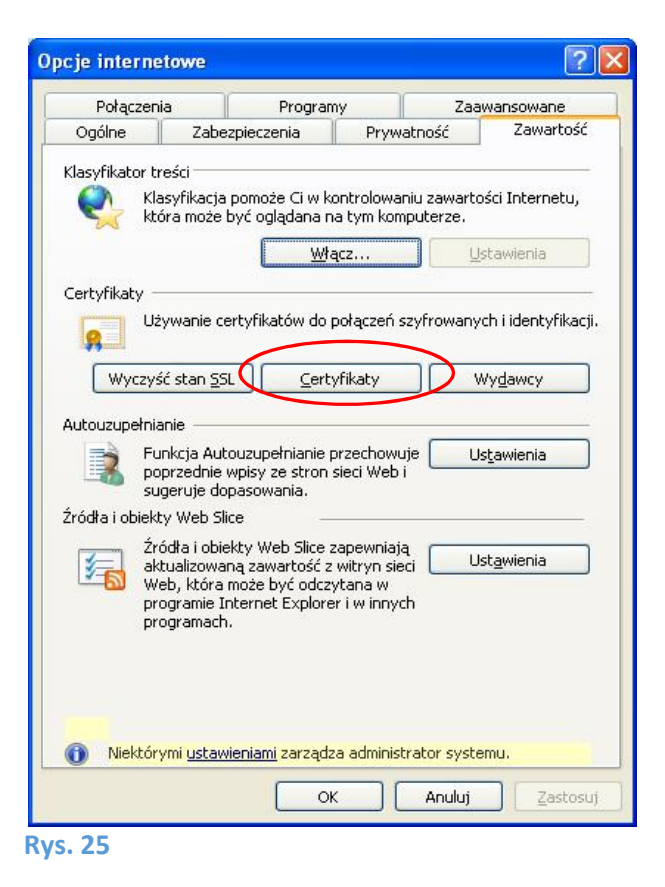

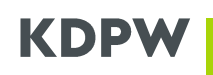

- 5. Przejdź do zakładki "Osobisty".
- 6. Zaznacz certyfikat przeznaczony do unieważnienia i naciśnij przycisk "Wyświetl".

| bisty Inne osoby                          | Pośrednie urzędy certyfikacji                   | Zaufane głów    | ine urzędy certyfikac |
|-------------------------------------------|-------------------------------------------------|-----------------|-----------------------|
| Wystawiony dla                            | Wystawiony przez                                | Data wy         | Przyjazna nazwa       |
| 🗏 0001 - Marek Bieńk.                     | KDPW Class 3 Interne                            | 2011-07-13      | <brak></brak>         |
| 0001002TST                                | KDPW CA RCT                                     | 2019-03-11      | <brak></brak>         |
| 0001017PRD                                | KDPW CA                                         | 2012-05-06      | <brak></brak>         |
| 0001017RCT                                | KDPW CA RCT                                     | 2013-05-24      | <brak></brak>         |
| 0001017TST                                | KDPW CA RCT                                     | 2017-03-12      | <brak></brak>         |
| Bank KDPW                                 | CCK NBP                                         | 2010-05-23      | 039                   |
| portuj Eksport<br>nierzone cele certyfika | uj Usuń<br>utu<br>Bezpieczna poczta e-mail, Sys | tem plików szyf | Zaawansow             |

7. Przejdź do zakładki "Szczegóły" i odczytaj wartość z pozycji "Numer seryjny".

| Pole                      | Wartość                       |
|---------------------------|-------------------------------|
| Wersja                    | V3                            |
| Numer seryjny             | 7e 3f f4 aa 00 00 00 00 02 09 |
| 🗐 Algorytm podpisu        | sha 1RSA                      |
| Algorytm wyznaczania wart | sha1                          |
| Wystawca                  | KDPW Class 3 Internet CA, kd  |
| Ważny od                  | 21 października 2009 18:19:13 |
| Ważny do                  | 21 października 2011 18:19:13 |
| Podmiot                   | marek hienkowski@kdnw.nl. 0   |
|                           |                               |

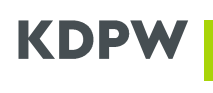

### **Rys. 27**

Po weryfikacji wniosku unieważnienia certyfikatu w KDPW i unieważnieniu certyfikatu, użytkownik otrzymuje email potwierdzający:

### Temat wiadomości:

Repozytorium transakcji KDPW\_TR (A2A) – unieważnienie certyfikatu dla zgłoszenia certyfikacyjnego nr XXXX

### Treść wiadomości:

Certyfikat dla zgłoszenia certyfikacyjnego nr XXXX, wydany dla organizacji Nazwa organizacji został unieważniony w dniu RRRR-MM-DD.

Kod KDPW\_TR: XXXXXXXXXXXX Sender ID: XXXX Środowisko KDPW\_TR: XXX

Powód unieważnienia: Certyfikat unieważniony na wniosek Uczestnika.

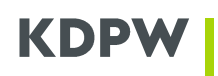

IX ZAŁĄCZNIK NR 1 Wniosek o unieważnienie certyfikatu

\_\_\_\_\_, dnia \_\_\_\_\_\_ r.

### WNIOSEK O UNIEWAŻNIENIE CERTYFIKATU DO REPOZYTORIUM TRANSAKCJI KDPW\_TR (A2A)

Niżej podpisani, działając w imieniu i na rzecz

|                                                        | Z                                              |
|--------------------------------------------------------|------------------------------------------------|
| siedzibą w                                             | , przy ul.                                     |
|                                                        | (" <b>Uczestnik</b> ") zwracamy się z prośbą o |
| unieważnienie certyfikatu do Repozytorium tra<br>dane: | nsakcji KDPW_TR zawierającego następujące      |

| Sender ID: |  |
|------------|--|
| e-mail:    |  |

Dane identyfikujące certyfikat\*: \_\_\_\_\_

\*Numer seryjny lub kod aktywacyjny lub numer zgłoszenia certyfikacyjnego

W przypadku nie podania żadnych danych identyfikujących certyfikat, zostaną unieważnione wszystkie certyfikaty dla danego Uczestnika dla trybu A2A. Unieważnienie certyfikatu skutkuje odebraniem dostępu do Repozytorium transakcji KDPW\_TR.

data i podpisy osób uprawnionych do reprezentowania Uczestnika